## 西武卓球スクール

## 都度払いサービス利用

レンタル卓球スペース 予約方法

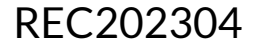

## 予約方法

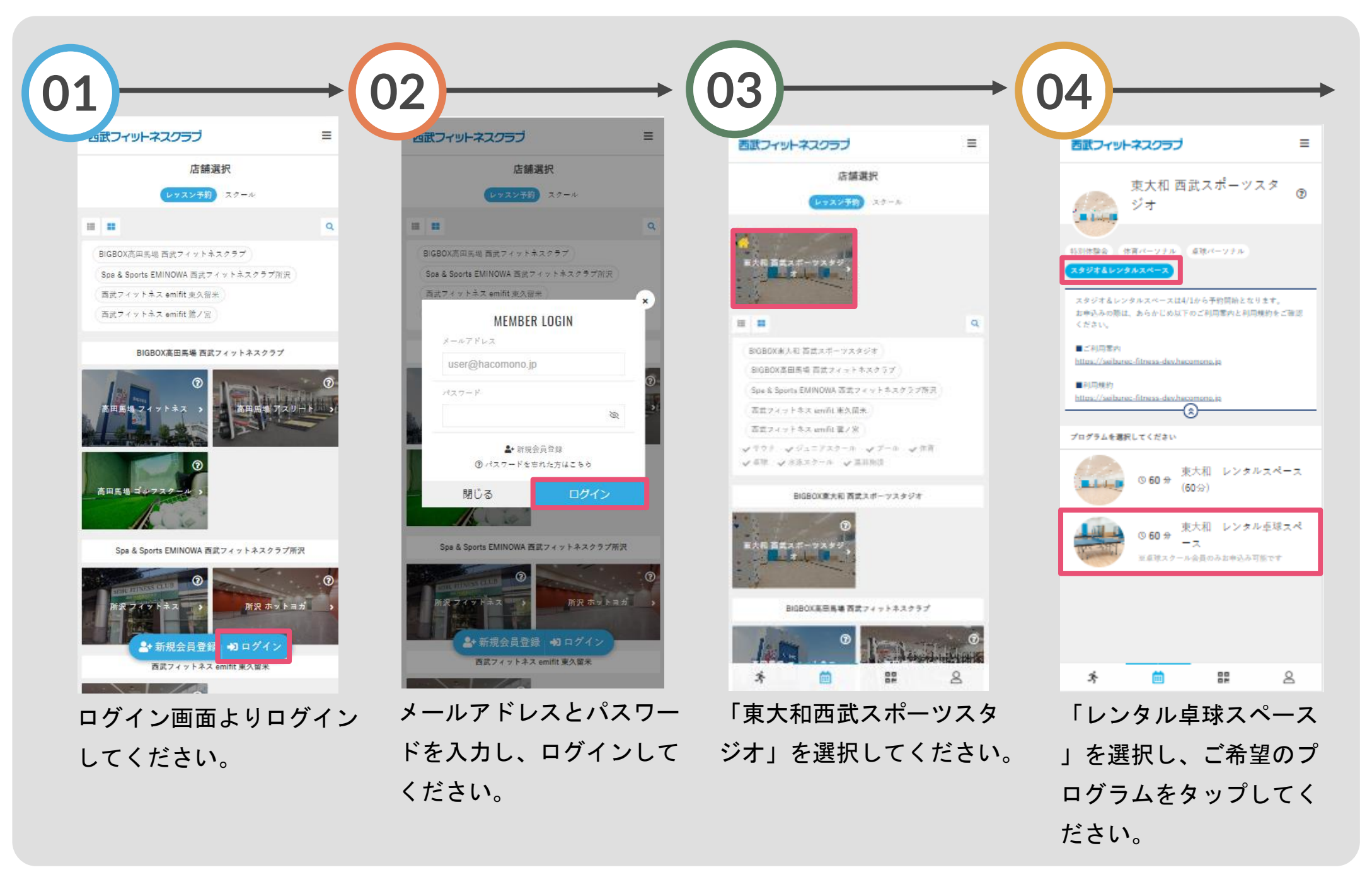

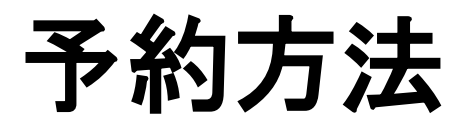

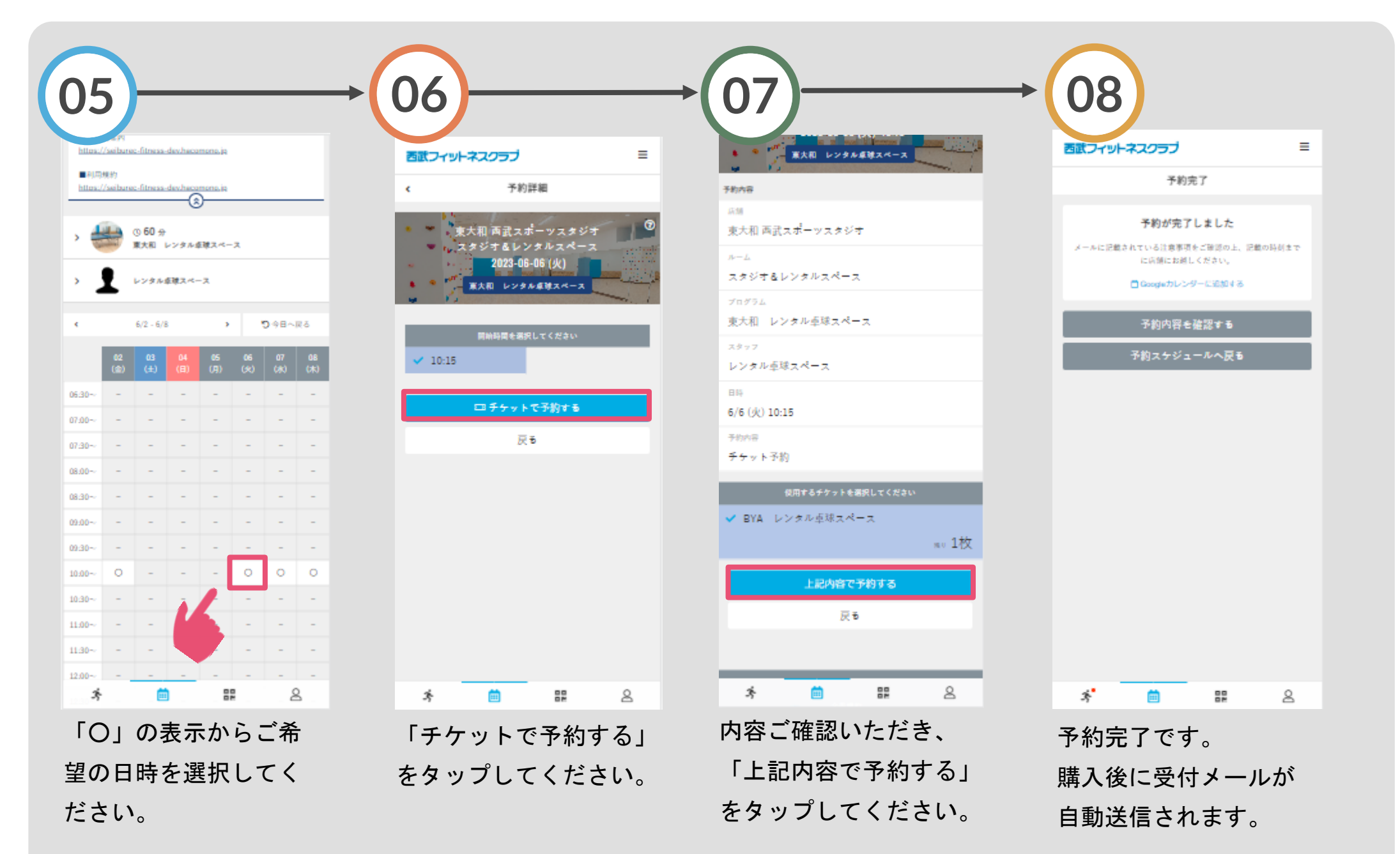